# ScanExpress S40 A4 可攜式掃描器 使用手冊 繁體中文

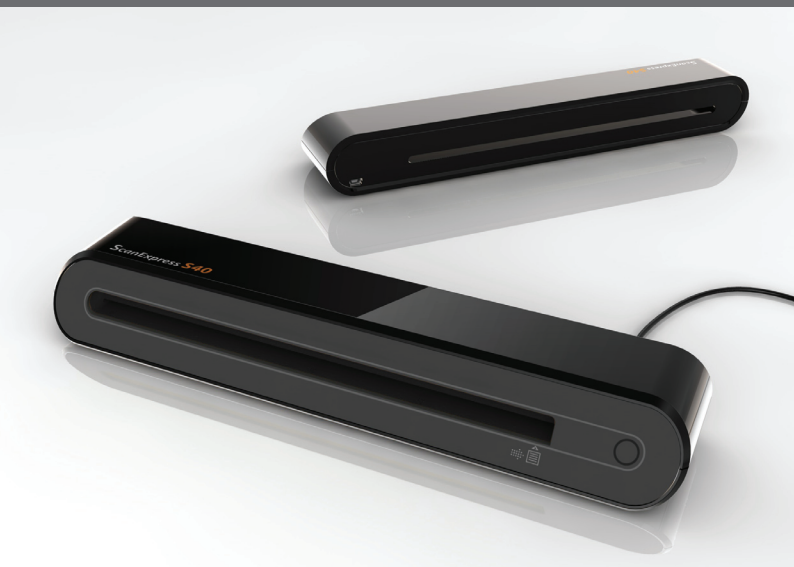

感謝您購買此款可攜式掃描器。擁有此產品,您可以隨身攜帶輕 鬆參加各種特殊場合或者會議。本產品便利的USB連接埠電源, 無需外接電池及AC電源,使用方便。更多訊息請參考以下使用 説明。

本使用手冊中所顯示的產品圖示,僅供參考之用。

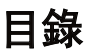

| 目錄                   | 2  |
|----------------------|----|
| 安全須知                 | 3  |
| 認識本產品                | 4  |
| - 包裝附件               | 4  |
| - 掃描器簡介              | 4  |
| 軟體安裝                 | 5  |
| - 掃描器驅動程式安裝          | 5  |
| - 其它隨附軟體安裝           | 5  |
| 硬體安裝                 | 6  |
| 使用掃描鍵直接掃描            | 7  |
| - ScanExpress 掃描介面預覽 | 7  |
| - 掃描設定               | 7  |
| - 開始掃描               | 8  |
| - 校正或清潔掃描器           | 8  |
| TWAIN 軟體掃描 (用於個人電腦)  | 9  |
| - TWAIN 驅動程式         | 9  |
| - TWAIN 主要設定         | 9  |
| - 開始掃描               | 9  |
| - 影像調整設定             | 10 |
| - 影像處理設定             | 10 |
| TWAIN 軟體掃描 (用於蘋果電腦)  | 11 |
| - 安裝                 | 11 |
| - 開始掃描               | 12 |
| 校正或清潔掃描器             | 13 |
| 產品規格                 | 14 |
| 疑難解決                 | 15 |

### 安全須知

- 請勿在近水或不乾淨處操作掃描器。
- 切勿存放在溫度過高或過低的空間。
- 請使用原廠附件及相關配件。
- 請不要將放水的容器(如: 花瓶等)放置在機台上。
- 不使用時請將機台存放在乾爽通風處。
- 長時間不使用請拔掉電源插頭。
- 請勿將機台長時間放置於太陽下直曬或其它釋放熱量過高的地方。
- 請勿將掃描器放置在靠近液體容易溢出處如: 汽水、咖啡、茶水等。
- 請小心放置以免使機台因摔落或重擊而損壞。
- 在水平、穩固的平面上操作掃描器,以免過度振動損壞掃描器。
- 沒有專業人員指導請勿拆裝掃描器,以免有觸電危險。

# 認識本產品

### 包裝附件

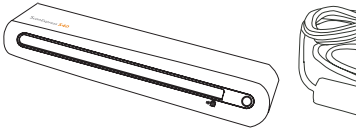

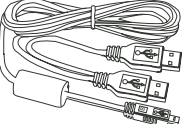

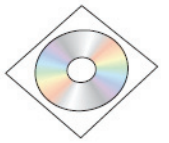

掃描器

USB 連接缐

安裝驅動光碟

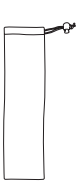

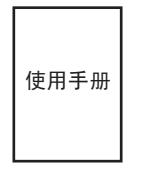

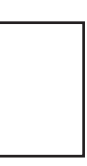

保護袋

使用手册

校正紙

### 掃描器簡介

前框

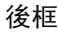

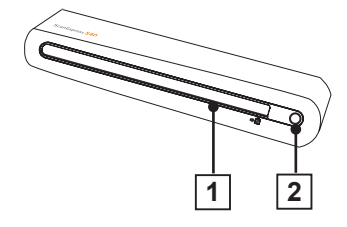

- 1. 進紙口
- 2. LED 電源顯示燈/掃描鍵

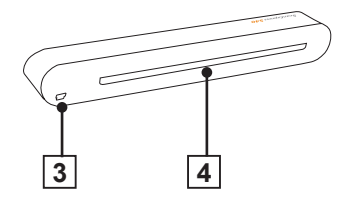

- 3.USB 連接埠
- 4. 出紙口

軟體安裝

#### 注意:

進行掃描器連接之前,請先完成驅 動程式的安裝。安裝驅動程式過程 中,請勿將USB連接缐連接到掃描 器或電腦。

#### 掃描器驅動程式安裝

 將安裝驅動光碟放入CD或DVD-ROM光碟機。CD會自動運行,然 後螢幕上會跳出一個安裝選單 (如下圖所示)。

掃描器驅動程式是快速掃描的必 備安裝軟體,而其它軟體您可以 自由選擇安裝於您的電腦。

**注意:**如果自動運行出現故障, 請點擊AUTORUN. exe檔案。

 請從安裝選單選擇"掃描器驅動 程式"。

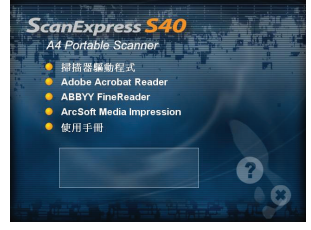

 按照螢幕操作提示完成安裝步 驟。  如果軟體安裝完成,快速安裝精 靈(InstallShield Wizard)將 提醒您軟體安裝已完成。

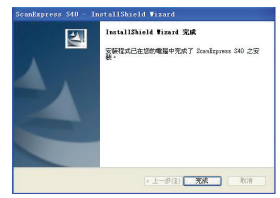

### 其它隨附軟體安裝

Acrobat Reader 5.0: 安裝此軟體 以方便閱讀PDF檔案。

ABBYY's Fine Reader Sprint 6.0: 安裝此軟體來執行OCR(光學文字 識別)操作。此軟體使您能夠掃 描紙本文字,然後轉成電腦文書檔 案。掃描完成後,您使用的系統會 自動開啓預設文字處理軟體,然後 螢幕上會出現被掃描文件(.doc) 格式。

ArcSoft Media Impression:此軟 體提供您更輕鬆方式管理檔案和處 理影像。此軟體方便您管理、預 覽、編輯、分享和保護您的圖片、 音樂、和影像檔案。

硬體安裝

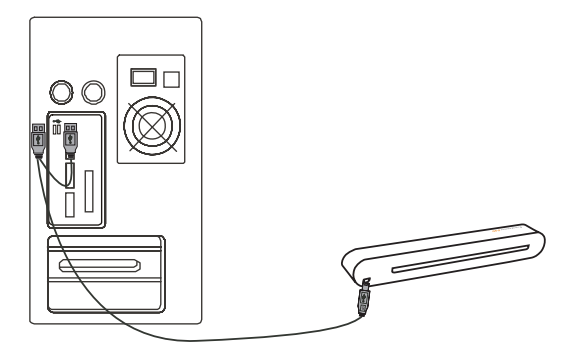

 開啓電腦,將USB連接線一端連 接到電腦,另一端連接到掃描 器。

**注意:**電腦自動偵測到新插入的 硬體後,會在任務欄右下角彈出 兩個對話框。

 Windows操作系統會自動偵測硬 體並安裝系統。按照螢屏操作提 示完成安裝,安裝完成後,任務 欄右方會彈出安裝完成訊息(如 圖所示)。

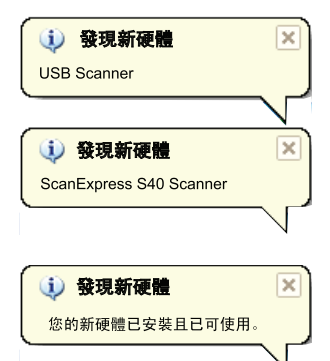

## 使用掃描鍵直接掃描

請點擊"開始"選單列表中的 ScanExpress (ॆॆ>)啓動程式(如下 列步驟):

- 1. 點擊 開始 > 所有程式
  - > ScanExpress S40
  - > ScanExpress
- 2. 電腦螢幕上會出現 ScanExpress 工作窗口。

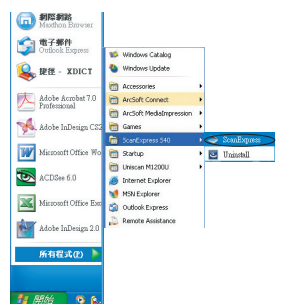

### ScanExpress 掃描介面預覽

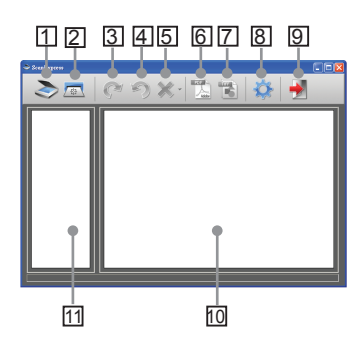

- 1. 掃描
- 2. 校正和清潔
- 3. 順時針旋轉90°
- 4. 逆時針旋轉90°
- 5. 刪除
- 6. 將影像輸出為PDF格式檔案
- 7. 將影像輸出為多頁TIFF格式檔 案
- 8. 掃描設定
- 9. 退出
- 10.雙擊顯示原始尺寸或雙擊顯示 適合螢幕大小尺寸
- 11. 縮圖模式預覽區

### 掃描設定

| 掃描設定   |                                     |   |
|--------|-------------------------------------|---|
|        | 顏色                                  | • |
|        | 300                                 | - |
|        | JPG                                 | - |
|        | C.\Documents and Settings\ling\My I |   |
| ■ 自動裁切 |                                     |   |
| 福調     | 認取消                                 |   |

- 點擊工具欄上的"掃描設定"
   鍵,然後螢幕上會跳出一個 設定對話框。
- 選擇想要的掃描模式、解析度、 檔案格式、路徑和自動裁切設定 然後點擊"確認"。
   注意:選擇"自動裁切",可自 動裁切掃描影像中不需要的掃描 器背景。

### 開始掃描

#### 注意:

爲了獲得好的影像品質和識別效 果,請在首次掃描前校正和清 潔掃描器。請時常執行此掃描步 驟,以確保掃描運作正常。

 將要掃描的文件正面朝上插入掃 描器送紙口,請確保文件放入正 確位置。輕輕地將文件推入,直 到文件在送紙口內被夾住。

**注意:**如果掃描的文件尺寸小於 A4,請將文件對齊送紙口右邊插 入。

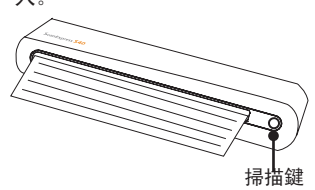

 點擊掃描器上的掃描鍵○或按 下任務欄上的"掃描" ≥ 鍵開 始掃描。掃描完成後,預覽窗口 會顯示被掃描的文件。

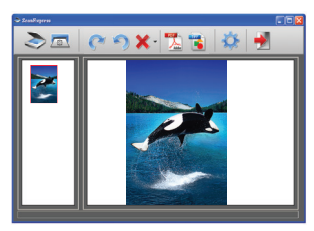

**注意:**如果首次掃描前未進行校 正,將出現校正提示框。請按照 以下**校正或清潔掃描器**章節進行。

- 點擊任務欄上的"旋轉" 2 或
   鍵,順時針旋轉影像90度或
   逆時針旋轉影像90度。
   注意:點擊任務欄上的"刪除"
   業 鍵刪除所選影像。
- 4. 點擊任務欄上的"PDF" № 或 "TIFF" № 將影像輸出為PDF或 TIFF格式檔案。 注意:為獲得好的瀏覽效果,

請使用Windows瀏覽器(如:

- Windows Picture and Fax Viewer)瀏覽輸出的TIFF檔案。

### 校正或清潔掃描器

- 點擊工具欄上的"校正和清潔"
   靈鍵,然後螢幕上將出現校正 和清除對話框。
- 將專門用來校正和清潔的紙正面 朝上插入掃描器,然後點擊"校 正和清潔"。
- 紙張送出後,表示已完成校正或 清潔任務。

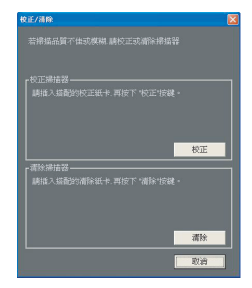

## TWAIN 軟體掃描 (用於個人電腦)

#### TWAIN 驅動程式

TWAIN用戶使用介面是為您的掃描 器提供的一種掃描軟體。TWAIN是 業界標準驅動程式, 可以堼肋您百 任何只要支援此種介面 接掃描。 的影像軟體(如: 雷腦用小書家 Photoshop) 均可使用此驅動程式 操作掃描器。 在您進行以下步驟 前,請確定您已正確安裝並設置完 成隋附的安裝軟體。更多詳細訊息 請參考安裝光碟所附的" 輔助説明 系統" .

**注意**: 想要獲得最好的影像掃描效 果,請正確小心的放置檔案於掃描 器。

- 開啓支援 TWAIN 介面的影像軟體(如: Photoshop)。
- 2.點擊 檔案 → 讀入並選擇
   ScanExpress S40 掃描器, 啓動 掃描器的 TWAIN 驅動程式。螢 幕上將顯示圖一畫面。

### TWAIN 主要設定

 在"**主要設定**"頁下設定掃描模 式、掃描尺寸、影像解析度和輸 出比例。

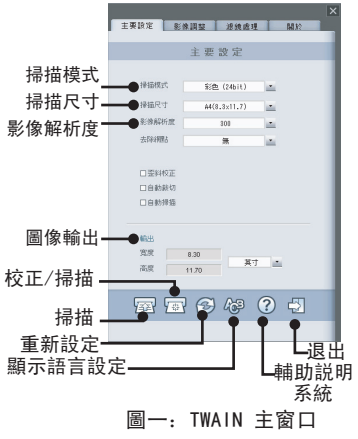

#### 開始掃描

 將要掃描的文件正面朝上插入掃 描器送紙口,請確保文件放入正 確位置。輕輕地將文件推入,直 到文件在送紙口内被夾住。
 注意:如果掃描的文件尺寸小於 A4,請將文件對齊送紙口右邊插

λ.

 按掃描 🔤 鍵或按下掃描器上的 "掃描" 〇 鍵。  掃描完成後,支援TWAIN介面的 影像軟體(您打開掃描器TWAIN 介面的軟體)預覽窗口上,會 顯示被掃描文件。

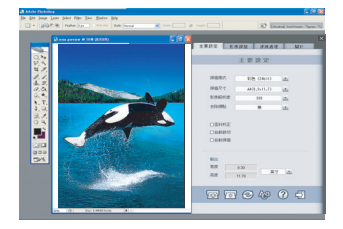

### 影像調整設定

在"**影像調整**"頁設定掃描效 果,如:明亮度/對比度、曲缐控 制、色相/飽和度控制。

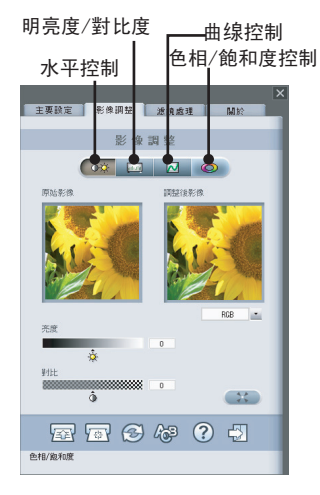

### 濾鏡處理設定

您可使用"**濾鏡處理"**頁中所提供 的影像處理功能,來調整掃描後的 影像效果。同時,您可在原始影像 和調整後影像的兩個縮圖中清楚地 看到處理前後的差別。

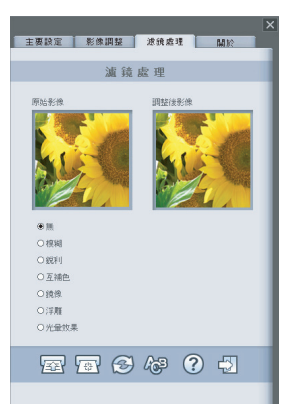

# TWAIN 掃描軟體(用於蘋果電腦)

本章介紹 ScanExpress S40 在 Macintosh OS 10.4或更高版本下, 安裝TWAIN驅動程式的步驟。驅動程 式安裝後,您可以在支援TWAIN的影 像軟體(如:蘋果電腦的Capture和 PhotoShop)中使用掃描器。

### 安裝

 將安裝驅動光碟放入CD 或DVD-ROM光碟機,然後 雙擊"S40 driver<sup>"</sup>,安裝 精靈將出現在螢幕上。

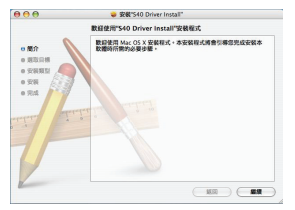

 選擇一個合適的路徑來安裝 TWAIN驅動程式。

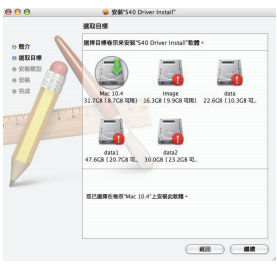

 3. 選定路徑後,請點擊"安裝"鍵 繼續安裝步驟。

| 000                                                                                  | 🤤 安徽"S40 Driver Install"                |
|--------------------------------------------------------------------------------------|-----------------------------------------|
|                                                                                      | 在"Mac 10.4"報行錄易安義                       |
| <ul> <li>● 間介</li> <li>● 昭取目標</li> <li>● 安装報型</li> <li>● 安装</li> <li>● 完成</li> </ul> | 按"方服"一下,在卷标"Mac 10.4"上執行此影響素件的<br>基本支援。 |
| V                                                                                    |                                         |
|                                                                                      |                                         |
|                                                                                      | 5520 7160                               |

 請耐心等待,安裝步驟需要花幾 分鐘時間。

| 600                                                                                              | 安装"S40 Driver Install <sup>™</sup> |
|--------------------------------------------------------------------------------------------------|------------------------------------|
|                                                                                                  | 正在安装 \$40 Driver Install           |
| <ul> <li>● 照介</li> <li>● 頭収目標</li> <li>● 安岐</li> <li>● 安岐</li> <li>● 安岐</li> <li>● 究岐</li> </ul> | 和病完成安装                             |
| P                                                                                                | TARASHEW                           |
| 1                                                                                                |                                    |

**注意:**如果您的電腦設有密碼, 螢幕上會彈出提示框。輸入密 碼,然後點擊"**確定**"繼續安裝 步驟。更多密碼設定訊息,請參 閱蘋果電腦使用手冊。

| $\square$ | "安装程式" | 要求輸入您的密碼。 |
|-----------|--------|-----------|
| 2         | 名稱:    | test      |
|           | 密碼:    | [         |

5. 安裝步驟完成後,請點擊"**開**"。

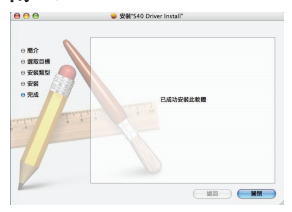

 此時安裝已完成,可使用TWAIN 影像軟體(如:蘋果電腦的 Capture 和 Photoshop)。

#### 開始掃描

- 開啓支援 TWAIN 介面的影像軟體(如: Photoshop)
- 2. 點擊檔案 → 讀入並選擇
   ScanExpress S40 掃描器, 啓動 掃描器的TWAIN驅動程式。螢幕 上將顯示圖一畫面。

| #細尺寸 A4(8.3 x 11.7)<br>影像解析後 300<br>去除網點 無 |
|--------------------------------------------|
| #個代リ A4(8.3 × 11.7)<br>影像解析度 300<br>去除網點 無 |
| 影像解析度 300<br>去除網點 無                        |
| 去除網點 無                                     |
|                                            |
| 输出                                         |
| <b>寬度 8.30</b><br>高度 <u>11.7</u> 英寸 :      |
|                                            |

- 點擊掃描 ≤ 鍵或按下掃描器上 的掃描 ○ 鍵,開始掃描步驟。 掃描完成後,TWAIN 應用程式會 顯示已掃描的文件。
  - **注意:**更多設定細節訊,請參考 第9頁 TWAIN 主要設定部分。

### 校正或清潔掃描器

- 爲了獲得好的影像品質和識別效果,請在掃描文件執行校正和清潔掃 描器。
- 您可以使用校正功能調整被掃描影像的顏色,使影像掃描後效果更接近原始影像顏色。
- 將專門用來校正或清潔的紙正面朝上插入掃描器,然後點擊"校正或 清潔"。
- 2. 紙張輸出後,表示已完成校正或清潔任務。

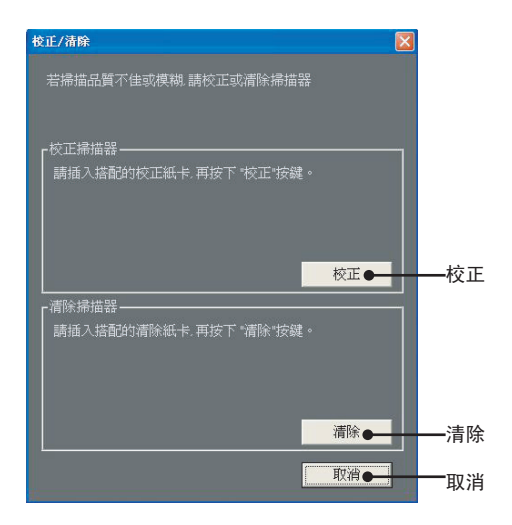

## 產品規格

| 掃描器機種    | 彩色CIS平台式(Color CIS Sheet feed) |
|----------|--------------------------------|
| 解析度      | 光學: 600 dpi(H)x 600 dpi(V)     |
| 掃描範圍     | 最大 216 x 355 mm                |
| 光源       | LED                            |
| 連接埠      | USB 2.0                        |
| 掃描模式     | 全彩,灰階,黑白                       |
| 掃描速度     | 黑白 300dpi 4ppm(A4)             |
|          | 彩色 300dpi 2.7ppm(A4)           |
| 支援操作系統   | Windows XP / Vista             |
|          | MAC OS X 10.4~10.5             |
| 系統要求     | Pentium III 300 或同等級處理器 /      |
|          | 256MB(Vista 需要512M)RAM/        |
|          | 200MB 可用硬碟記憶體容量/               |
|          | CD-ROM 光碟機                     |
|          | 至少2個可用 USB 連接埠                 |
| 最小可用容量要求 | 250MB                          |
| 耗電率      | USB匯流排電源 5V, 500mA             |
| 尺寸       | 293mm × 63.7mm × 39mm          |
| 重量       | 420g                           |

### 疑難解決

- 請檢查以確保 USB 連接線與掃描器和電腦連接正確無誤。
- 如果掃描效果不好,請校正或清潔掃描器。

產品或説明書上的這個符號是在提醒您該電子器材設備 在廢棄時要與普通家庭廢棄物分開放置。依照當地電子 廢棄物回收標準及法規條例將廢棄電器或電子設備集中 於指定回收地點處理。

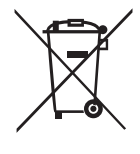

更多訊息,請聯係當地相應單位或您所購買產品的經銷 商。